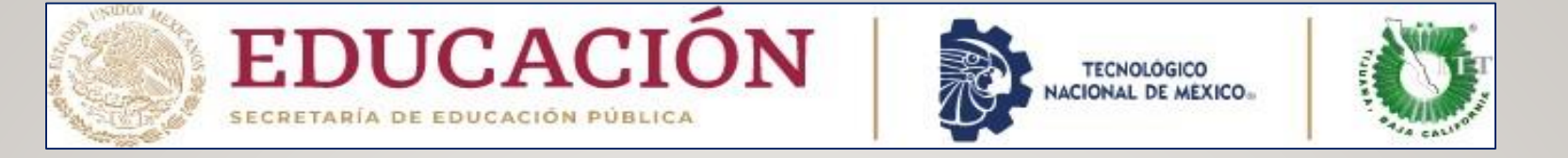

#### DEPARTAMENTO DE GESTIÓN TECNOLÓGICA Y VINCULACIÓN PROCESO DE SERVICIO SOCIAL CICLO ESCOLAR AGO-DIC 2024 PERIODO SERVICIO SOCIAL AGO 2024-FEB 2025

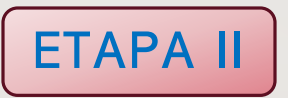

#### LA CONTINUACIÓN DEL PROCESO DEL SERVICIO SOCIAL

- Descarga carta de presentación
- Carga de carta de aceptación
- Cargar los 3 reportes bimestrales
- Cargar carta terminación
- Cargar reporte final o memoria del servicio social
- Descargar su Constancia de Liberación de su Servicio Social en la Plataforma de Sitec
- Recuerda que toda tu documentación las cargarás en PDF a su expediente digital en la Plataforma de Sitec

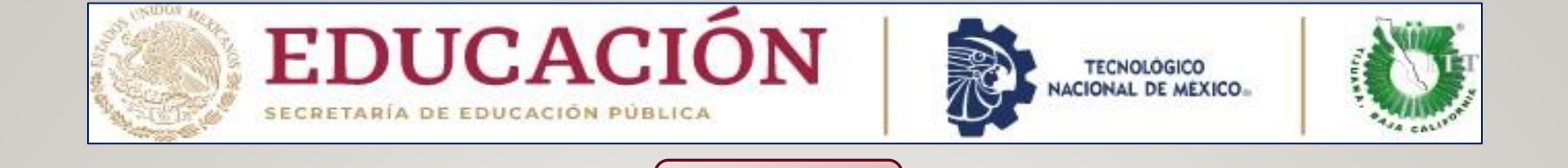

### 7- DESCARGAR LA CARTA DE PRESENTACION DEL SERVICIO SOCIAL

**ETAPA II** 

Después de haber llenado las casillas que aparece en su Expediente Digital de la Plataforma de Sitec con los datos de la Dependencia, ahora usted podrá **descargar su Carta de Presentación** del Servicio Social en la misma Plataforma de Sitec para que posteriormente la entregue a la Dependencia en donde usted estará realizando su Servicio Social

| Instituto Techologico de Tijuana                                                             |                                 |                                                                                                    |
|----------------------------------------------------------------------------------------------|---------------------------------|----------------------------------------------------------------------------------------------------|
| Casada Del Technologico Sini, Fraccionamiento Tomas Aguno. Tguana, Espe Camorina. C.P. 22414 |                                 | Formato para Carta de Cádigo UTAV-PO-002-03 Pánina: 1 de 2                                                                                                    |
| 361Vicio 300ai                                                                               |                                 | Presentación de Servicio<br>Social Referencia ISO 9001:2015 Entreto de                                                                                                    |
| i datos son los siguientes                                                                   | DESCARGAR CARTA DE PRESENTACIÓN | 8.2 2019                                                                                                    |
| Numero de controt.                                                                           | DESCRITCHARTEDETTALSERTACION    | SCORTARIA DE CONCACIÓN DÍBLICA                                                                                                    |
| Nambre                                                                                       | PRESENTACION -                  | · · · · · · · · · · · · · · · · · · ·                                                                                                    |
| Carrenz                                                                                      | TREDENTATION                    | Instituto Tecnológico de Tijuana                                                                                                    |
| Correo Institucional                                                                         |                                 | Tijuana, Baja California                                                                                                    |
| Correo institucional                                                                         |                                 | 24/A50510/2028                                                                                                    |
| Actuatiza comeo                                                                              |                                 | ASUNTO: Carta de Presentación del Servicio Social                                                                                                    |
| Number consists de la decendencia na alternisticas                                           |                                 | C. C.P.C NORMA EUGENIA ROBLES ULLOA                                                                                                    |
| DEPARTAMENTO DE COMUNICACION Y DIFUSION DEL TECNOLOGICO DE TIJUANA                           |                                 | PRESIDENTE DEL IMPC<br>COLEGIO DE CONTADORES PUBLICO DE BAJA CALIFORNIA AC                                                                                                    |
| Nombre de programa como apoye a una actividad no procede "NOMERE DE DEPTO O SERVICIO SOCIAL" |                                 | PRESENTE                                                                                                    |
| SERVICIO SOCIAL                                                                              |                                 | Por este conducto, presentamos a sus finas atenciones el (la) C. GONZALEZ MENDEZ NANCY PRISILA, con número de                                                                                                    |
|                                                                                              | •                               | control escolar 16212666 estudiante de la carrera de: CONTADOR PUBLICO quien desea realizar su Servicio Social en esa<br>Dependencia, cubriendo un total de 480 horas y máximo 500 horas en el programa APOYO EN GESTION ADMINITRATIVA                                                                                                    |
| Pueste del julie de área u oficina                                                           |                                 | en un periodo mínimo de seis meses y no mayor de dos años.                                                                                                    |
|                                                                                              |                                 | Es importante hacer de su conocimiento que todos los estudiantes que se encuentran inscritos en esta institución cuentan con                                                                                                    |
| Nombre de passor de programa                                                                 |                                 | IMSS.                                                                                                    |
| Pvesla del asesor del programa                                                               |                                 | Agradezco las atenciones se sirva brindar al portador de la presente.                                                                                                    |
|                                                                                              |                                 | A T E N T A M E N T E                                                                                                    |
| JEFE DE DEPARTAMENTO DE COMUNICACION Y DIFUSION                                              |                                 | Por una juventud Integrada al Desarrollo de Alexandre de Alexandre de                                                                                                    |
| Cudad                                                                                        |                                 | 自義特殊を得                                                                                                    |
| TJUANA                                                                                       | DESCARGAR LA CARTA DE           | ATE TOUS                                                                                                    |
| Guardar                                                                                      |                                 | EDUCACION Street                                                                                                    |
| Neter Descarque aquí la Decumentación a llenar de Sensicio Social                            | PRESENTACIÓN DE SU              | INSTITUTO TECNOL OGICO DE TUUANA                                                                                                    |
| wia. Descargue aqui la Documentación a nenar de servició social                              | EXPEDIENTE DIGITAL EN LA        |                                                                                                    |
| Deckloser and the enclose DDF0 alls and                                                      | PLATAEORMA DE SITEC             | JEFE DEL DEPTO. GESTIÓN TEC. Y VINC.                                                                                                    |
| ¿Problemas con tus archivos PDF?, cilc aqui                                                  |                                 | C.e.p. Arthivo                                                                                                    |
|                                                                                              |                                 | Sello digital:<br>GBfK82al0vpo4UeuFVkbEN3XLnzJY1Mys7ORr59qTPw+ljtdgHhQZ8iAxcmDSWC/NphuwV8vtQDIIGFbZxd0WLj5STBYfzqkK8nX<br>Civ@toH4A3za-FOAscM027IJamP/vFbT_atIB1/GyfixdH5PEIpI_WoK54vkQONbw9183vMozo/a=                                                                                                    |
| Documentación                                                                                |                                 |                                                                                                    |
| Dominitation                                                                                 |                                 |                                                                                                    |
|                                                                                              |                                 |                                                                                                    |
| DESCARGAR CARTA DE PRESENTACION                                                              |                                 | Calzada del Tecnológico 12950 esquina Castillo de Chapultepec y calle Cuauhtemotzin,<br>Fracc. Tomás Aquino C.P.22414 Tijuana, Baja California. Tel. 01 (664) 6078400                                                                                                    |
| M MESENIACIÓN                                                                                |                                 | dir_tijuana@tecnm.mx   tecnm.mx   tijuana.tecnm.mx                                                                                                    |
|                                                                                              |                                 | WFS. ((()) (b) A 2 (See an \$1.50) A 3 (See A 30) (b) A 2 (See An \$1.50) A 5 (See A 30) (b) A 4 (See A 30) (b) A 4 (See A 30) (b |
|                                                                                              |                                 |                                                                                                    |

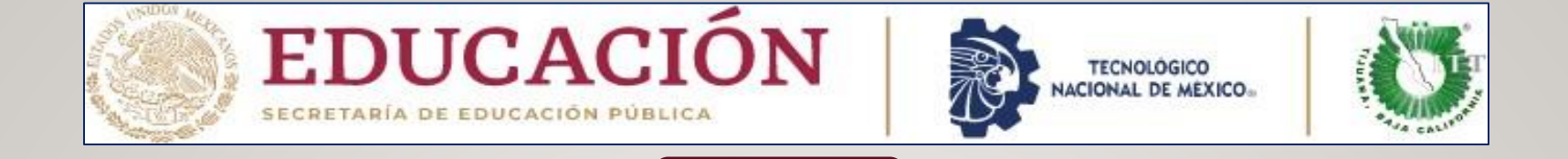

### 8- CARGAR LA CARTA DE ACEPTACION

**ETAPA II** 

Una vez que usted entregue su Carta de Presentación del Servicio Social a la Dependencia en donde esta realizando su Servicio Social, ahora usted deberá solicitarle a la Dependencia su **Carta de Aceptación** en hoja membretada con firma, sello (INDISPENSABLE) para que posteriormente lo cargue en PDF a su Expediente Digital en la Plataforma de Sitec, No especificar la fecha de inicio ni de terminación del Servicio Social, únicamente especificar la fecha de elaboración 01 de agosto 2024 con núm. de oficio.

| Instituto Tecnológico de Tijuana<br>Gazata del Teuratopos Sh. Fisconarante Tanas Agues. Tanas. Bas Catteres C.P. 22114<br>Servicio Social<br>Monese de centre<br>Indees se te reguertes                                                                                                    | SUBIR CARTA DE ACEPTACION<br>Archivo enviado                                                              | DIRECCIÓN DE EDUCACIÓN PÚBLICA DEL ESTADO<br>ESCUELA PRIMARIA URBANA ESTATAL DE TIEMPO COMPLETO<br><b>VENUSTIANO CARRANZA</b><br>CLAVE: 02EPR0164D ZONA ESCOLAR XXVIII TIJUANA, B.<br>C. 8VA Y AQUILES SERDÁN NO. 681 COL. LIB. P/B TEL. 683 15 93                                        |
|----------------------------------------------------------------------------------------------------|----------------------------------------------------------------------------------------------------|----------------------------------------------------------------------------------------------------|
| Carrier encloses  Actualiza como                                                                                                    | Seleccionar archivo, Ningún archivo seleccionado                                                          | Tijuana B.C a 25 de octubre del 2022                                                                                                    |
| Nontine comparies for tal development and advantances DEPARTAMENTO DE: COMUNICACION Y DIFUSION DEL TECNOLOGICO DE TUJUANA Nontine de avaguante come aporte a una advantate na parcelere "NOMERE DE DEPTO O SERVICIO SOCIAL" SERVICIO SOCIAL John de avagu advanta Puesto del alesso del acosonal Nontine de avaguanta |                                                                                                    | ASUNTO: CARTA DE ACEPTACIÓN<br>M.A. ARTEMIO LARA CHÁVEZ<br>JEFE DEL DEPTO. DE GESTIÓN TECNOLÓGICA<br>Y VINCULACIÓN<br>INSTITUTO TECNOLÓGICO DE TIJUANA<br>PRESENTE                                                                                                    |
| Pueste de seeser de programa.<br>Pueste<br>JEFE DE DEPARTAMENTO DE COMUNICACION Y DIFUSION<br>Caulant<br>TUUARA<br>CUERCAR<br>Nota: Descargue aquí la Documentación a llenar de Servicio Social                                                                                                    | CARGAR CARTA DE<br>ACEPTACION EN PDF A SU<br>EXPEDIENTE DIGITAL A LA<br>PLATAFORMA DE SITEC E<br>INFORMAR | Por est<br>142103<br>Social en el programa de Servicio social, en esta Dependencia, en un período mínimo de seis meses y máximo<br>de dos años cubriendo un total de 480 horas<br>Sin otro particular de momento, quedo de usted.<br>A t e n t a m e n t e<br>Force resultante de momento |
| ¿Problemas con tus archivos PDF?, clic aquí<br>Documentación<br>SUBIR CARTA DE ACEPTACION<br>Archivo enviado<br>Seleccionar archivo Ningún archivo seleccionado                                                                                                    |                                                                                                    | CARRANZA<br>CARRANZA<br>CARRANZA<br>CORPORTAD<br>ZONAXXVII<br>(SELLO DE LA DEPENDENCIA U ORGANISMO)<br>Carolina Sancheż Valadez, Directora                                                                                                    |

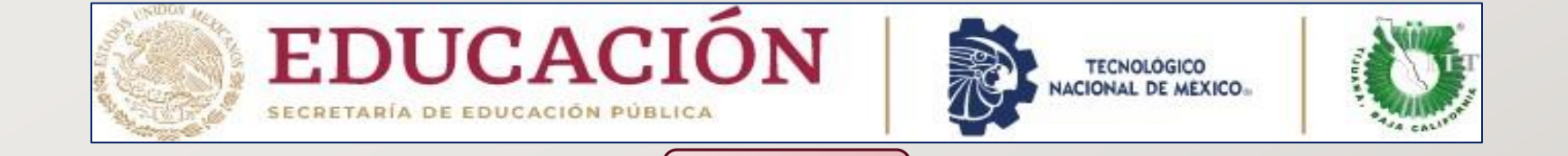

ETAPA II

# 9-PROCESO PARA CAPTURAR LOS DATOS EN EL REPORTE BIMESTRAL

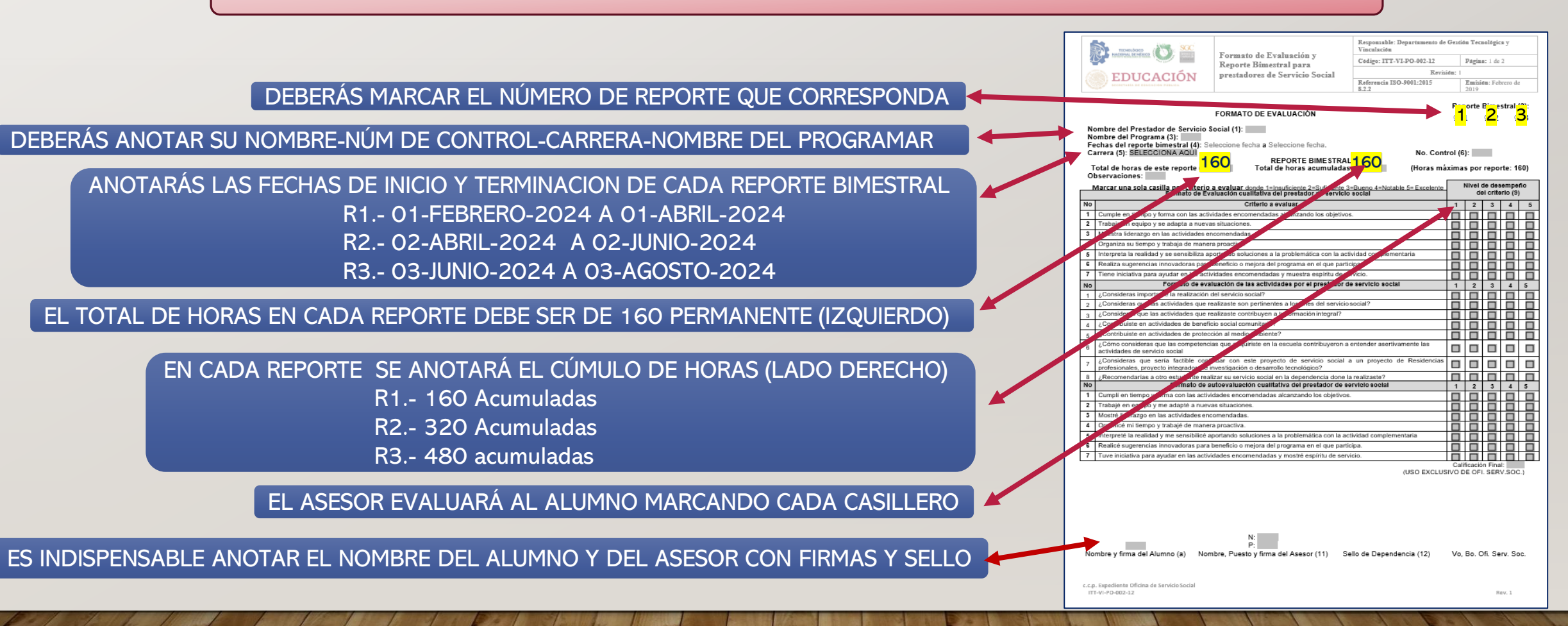

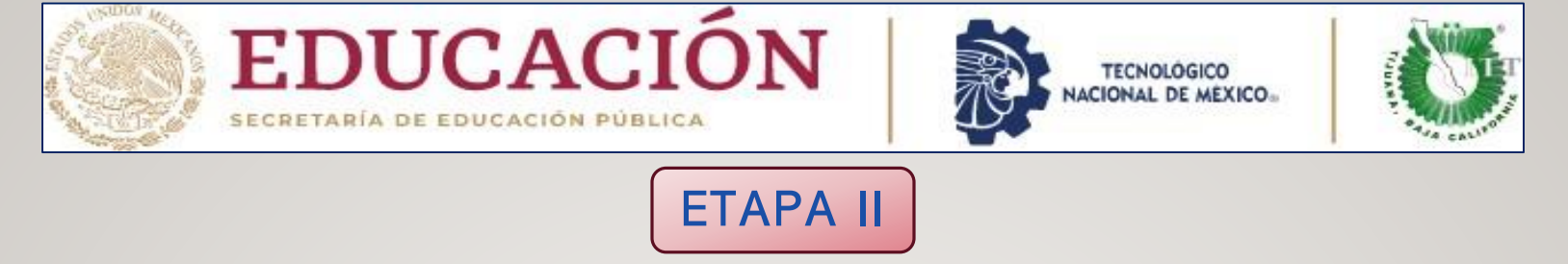

#### 9-CARGAR LOS 3 REPORTE BIMESTRAL

Cada reporte deberá ser LLENADA las casillas en su totalidad con firmas y sello y recuerde que lo deberá cargar de manera **bimestral** a su Expediente Digital en la Plataforma de Sitec con las fechas que correspondan

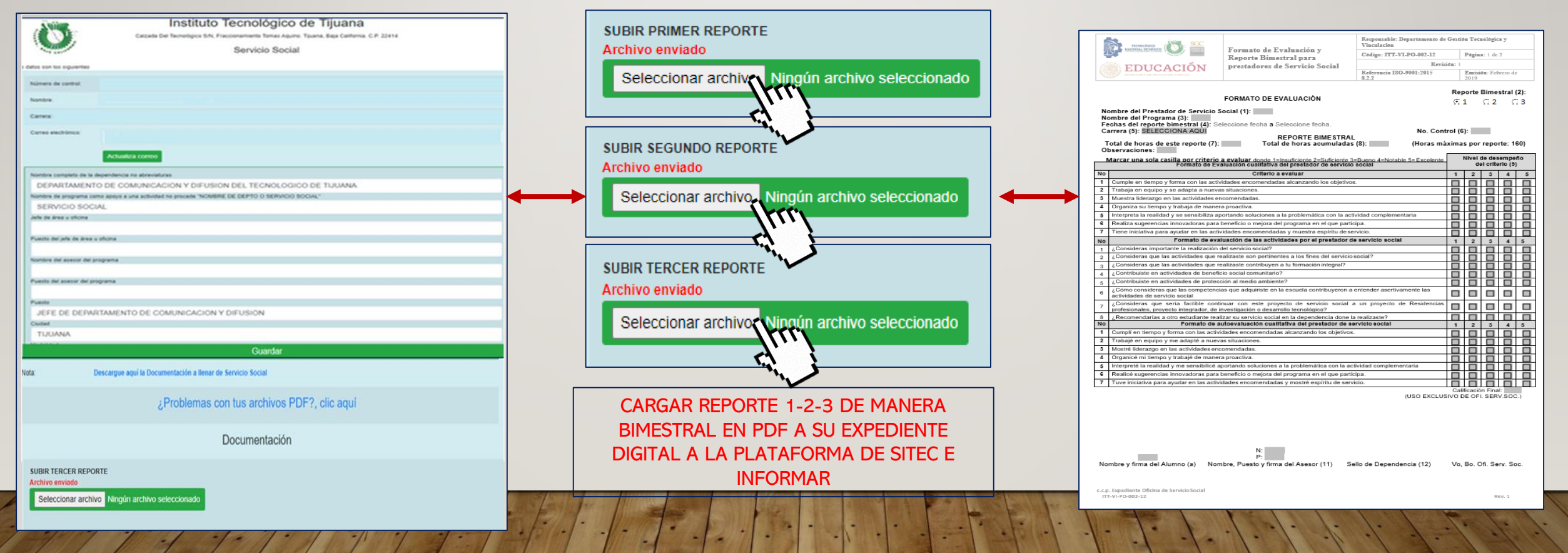

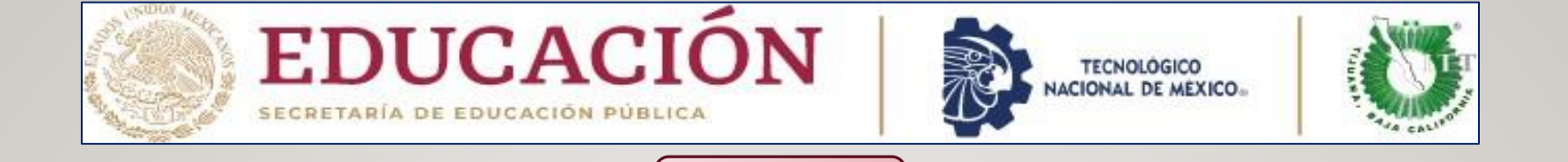

**ETAPA II** 

#### 09-ADJUNTAR CONSTANCIA DE HORAS GANADAS POR EVENTOS

En caso de contar con una constancia de horas ganadas por evento (vigencia mínimo 6 meses máximo 2 años) usted deberá cargarlo junto los reportes en un solo archivo en PDF para poder realizar el sumario total de las 480 horas

| Instituto Tecnológico de Tijuana<br>Cazata Del Tecnologico Sifi, Fraccionamiento Tanaz Agure, Tguana, Baja Catterna, C.P. 22414 |                              |                                                                                                    |                                                                                                    |
|----------------------------------------------------------------------------------------------------|------------------------------|----------------------------------------------------------------------------------------------------|----------------------------------------------------------------------------------------------------|
| Servicio Social                                                                                                    |                              | Responsible: Departmento de Genitius Tecnologies y<br>Vacelación                                                                                                    | DUCACIÓN                                                                                                    |
| I datos son tos sigurentes                                                                                                    |                              | Reporte Bimestral para Código: ITT-VI.PO-002-12 Página: 1 de 2                                                                                                    | tellati Teoretigio de Tjuere                                                                                                    |
| Número de cartos                                                                                                    |                              | EDUCACION prestadores de Servicio Social Referencia ISO-9001-2015 Emisión: Febrero de                                                                                | Tijuana, 8.0. 21 de cotubre 2022                                                                                                    |
| Nonbre                                                                                                    |                              |                                                                                                    | OPAD NO. 001/0102                                                                                                    |
| Carrent                                                                                                    |                              | FORMATO DE EVALUACIÓN CE 1 CE 2 CE 3                                                                                                    | ASUNTICE HORPE OF SERVICIO SOCIAL                                                                                                    |
| Corres electrinica                                                                                                    |                              | Nombre del Prestador de Servicio Social (1):<br>Nombre del Programa (3):<br>Fechas del reporte bimestral (4): Seleccione fecha a Seleccione fecha.                   | CONSTANCIA DE EQUIORAS                                                                                                    |
| Achuatra correo                                                                                                    |                              | Carrera (5): SELECCIONA AQUI<br>REPORTE BIMESTRAL<br>Total de horas de este reporte (7): Total de horas acumuladas (8): (Horas máximas por reporte: 160)             | CONSTANCIA DE 50 HORAS                                                                                                    |
|                                                                                                    |                              | Observaciones:                                                                                                    | 4507                                                                                                    |
| DEPARTAMENTO DE COMUNICACIÓN Y DELISIÓN DEL TECNOLÓGICO DE TULIANA                                                              |                              | Formato de Evaluación cualitativa del prestador de servicio social del criterio (5)                                                                                  | Por este medio informamos que el alumno (a): CORTES HERNANDEZ YURIDIA SARAY con No. de                                                                                                    |
| Nontex de programa como acousta e una actividad no procede "NOMERE DE CEPTO O SERVICIO SOCIAL"                                  |                              | No Criterio a evaluar 1 2 3 4 5<br>1 Cumple en tiempo y forma con las actividades encomendadas alcanzando los obietivos.                                             | control 20210554 de la carrera de ling. sistemas Computacionales, cuenta con un total de horas                                                                                                    |
| SERVICIO SOCIAL                                                                                                    |                              | 2 Trabaja en equipo y se adapta a nuevas situaciones.                                                                                                    | acumuladas de 30 por la realización de horas como apoyo administrativo en la oficina de Cestión                                                                                                    |
| John the Area u shone                                                                                                    |                              | Muestra liderazgo en las actividades encomendadas.     Organiza el homo y trabaja de manera proactiva                                                                | Tecnológica y Vinculación Techlil Campus Instituto Tecnológico de Tijuana <sup>a</sup> .                                                                                                    |
|                                                                                                    |                              | S Interpreta la realidad y se sensibiliza aportando soluciones a la problemática con la actividad complementaria                                                     | Esto en virtud de la prestación del Servicio Social en forma presencial en el periodo ACO-DIC 2022.                                                                                                    |
| Puestis del joho de área o oficina                                                                                              |                              | 6 Realiza sugerencias innovadoras para beneficio o mejora del programa en el que participa.                                                                          |                                                                                                    |
|                                                                                                    |                              | 7 Tiene iniciativa para ayudar en las actividades encomendadas y muestra espíritu de servicio.                                                                       | Sin más por el momento quedo de usted.                                                                                                    |
| Rumbre del assess del programa                                                                                                  |                              | Econsideras importante la realización del servicio social?                                                                                                    |                                                                                                    |
|                                                                                                    |                              | 2 ¿Consideras que las actividades que realizaste son pertinentes a los fines del servicio social?                                                                    | ATENTAMENTE                                                                                                    |
| Puetto del asesse del programa                                                                                                  |                              | 3 ¿Consideras que las actividades que realizaste contribuyen a tu formación integral?     4 "Contribuiste en actividades de beneficio social comunitario?            | Resignate an Réservice Completion.                                                                                                    |
|                                                                                                    |                              | 5 ¿Contribuiste en actividades de protección al medio ambiente?                                                                                                    | and the second second se |
| Puedo                                                                                                    |                              | 6 ¿Cômo consideras que las competencias que adquiriste en la escuela contribuyeron a entender asertivamente las                                                      | ·                                                                                                    |
| JEFE DE DEPARTAMENTO DE COMUNICACION Y DIFUSION                                                                                 |                              | 7 ¿Consideras que sería factible continuar con este proyecto de servicio social a un proyecto de Residencias                                                         | NA ANTINO LAND CHIMT                                                                                                    |
| Cudal                                                                                                    | HUKAS GANADAS PUR EVENTU     | profesionales, proyecto integrador, de investigación o desarrollo tecnológico?     0 0 0 0 0 0                                                                       | JEFE DEL DEPTO, GESTION TEC. Y VINC.                                                                                                    |
| TUUNA                                                                                                    |                              | No Formato de autoevaluación cualitativa del prestador de servicio social 1 2 3 4 5                                                                                  |                                                                                                    |
| Guardar                                                                                                    | JUNIO CON LOS REPORTES EN UN | Cumpli en tiempo y forma con las actividades encomendadas alcanzando los objetivos.     D     Trabajé en equipo y me adapté a nuevas situaciones.                    |                                                                                                    |
|                                                                                                    | SOLO ARCHIVO EN PDF A SU     | 3 Mostré liderazgo en las actividades encomendadas.                                                                                                    |                                                                                                    |
| Nota: Descargue aqui la Documentación a llenar de Servicio Social                                                               |                              | Corganice mi sempo y trabaje de manera proactiva.     Interpreté la realidad y me sensibilicé aportando soluciones a la problemática con la actividad complementaria |                                                                                                    |
|                                                                                                    | EXPEDIENTE DIGITAL DE LA     | 6 Realicé sugerencias innovadoras para beneficio o mejora del programa en el que participa.                                                                          | Cup Autor                                                                                                    |
| Problemas con tus archivos PDF?, clic agul                                                                                      |                              | 7 Tuve iniciativa para ayudar en as acovidades encomendadas y mostre espíritu de servicio.<br>Calificación Final:                                                    | ALDhee                                                                                                    |
|                                                                                                    |                              | (USO EXCLUSIVO DE OFI. SERV.SOC.)                                                                                                    |                                                                                                    |
|                                                                                                    |                              |                                                                                                    |                                                                                                    |
| Documentación                                                                                                    |                              |                                                                                                    | Dollars and Technicky MV Res Coulds in Characteries in only Catalogue Press, Technic Addis CA City ( Technic And                                                                                                    |
|                                                                                                    |                              |                                                                                                    | Cadharan. Tal. Dr. phóg MTMMID Ani, 107 wingdi dr. glannagdanna. Ani j innini. Ani T Danna, Jacona ani                                                                                                    |
|                                                                                                    |                              | N:                                                                                                    | All and                                                                                                    |
| SUBIR TERCER REPORTE                                                                                                    |                              | P:<br>Nombre y firma del Álumon (a) Nombre Puesto y firma del Asesor (11) Sello de Dependencia (12) Vo Bo Ofi Sery Soc                                               | 9022/500                                                                                                    |
| Archivo enviado                                                                                                    |                              |                                                                                                    | Party and a second second second second second second second second second second second second second second s                                                                                                    |
| Seleccionar archivo, Ninoún archivo seleccionado                                                                                |                              |                                                                                                    |                                                                                                    |
|                                                                                                    |                              | c.c.p. Expediente Oficina de Servicio Social<br>ITT-VI-PD-002-12 Rev. 1                                                                                              | 17 (# 15) 02 (2) Ben 1                                                                                                    |
|                                                                                                    |                              |                                                                                                    |                                                                                                    |
|                                                                                                    |                              |                                                                                                    |                                                                                                    |
|                                                                                                    |                              |                                                                                                    | and the first of the first                                                                                                    |

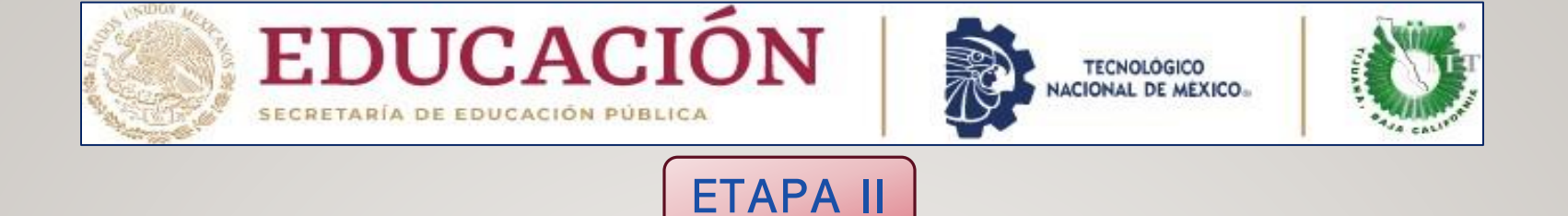

#### **10A-CARGAR LA CARTA DE TERMINACION**

Una vez que usted haya cargado sus 3 reportes bimestrales a su expediente digital ahora usted deberá solicitarle a la Dependencia su **Carta de Terminación** en hoja membretada con firma y sello (INDISPENSABLE) para que posteriormente la cargue en PDF a su Expediente Digital en la Plataforma de Sitec, deberá especificar la fecha de inicio **O1 agosto 2024 y Ia fecha de terminación O3 febrero 2025** con núm. de oficio.

| Instituto Tecnológico de Tijuana Cezado Der Houneignes B/K, Fractomannente Timas Agares Tyana, Baja Catternia, C.P. 22414 Servicio Social  detes sor tos siguentes  i detes sor tos siguentes  cerea:  cerea:  cerea:  cerea:  cerea:  cerea:  cerea: | SUBIR CARTA TERMINACION<br>Archivo enviado<br>Seleccionar archivo Ningún archivo seleccionado                   | ESCUELA PRIMARIA URBANA ESTATAL<br>"PIONEROS DE BAJA CALIFORNIA"<br>Av. Indio Americano s/n Fracc. Pascos del Guaycura TEL 6649024340<br>Clave: 02EPRO2682 Zona Escolar XII<br>Correo: <u>pioneros 2682@grmail.com</u>                                                                                                    |
|----------------------------------------------------------------------------------------------------|----------------------------------------------------------------------------------------------------|----------------------------------------------------------------------------------------------------|
| Actualiza como                                                                                                    |                                                                                                    | Tijuana, B. C., 25 de agosto de 2023<br>No. De Oficio: 01                                                                                                    |
| DEPARTAMEENTO DE COMUNICACION Y DIFUSION DEL TECNOLOGICO DE TUJUANA Nombre de programa como aquiya a una activitade no procede "NOMERE DE DEPTO O SERVICIO BOCIAL" SERVICIO SOCIAL Alte de área u uticina Puesto de late de área u uticina            | to the second second second second second second second second second second second second second second second | C. ARTEMIO LARA CHAVEZ<br>JEFE DEL DEPTO. DE GESTIÓN TECNOLÓGICA Y VINCULACIÓN<br>P R E S E N T E                                                                                                    |
| Numbre del assiste del programa Pueste del assiste del programa Pueste UEFE DE DEPARTAMENTO DE COMUNICACION Y DIFUSION Content                                                                                                    | CARGAR CARTA DE TERMINACION A<br>SU EXPEDIENTE DIGITAL EN PDF A                                                 | Por medio de la presente me permito informarle que la Alumno: Kella Jocabed Montenegro<br>Sánchez, estudiante de la carrera de: ING. EN DISEÑO INDUSTRIAL con número de control:<br>19212491, realizó su SERVICIO SOCIAL en el programa de: Diseño del Material Didáctico,<br>desempeñando actividades de elaboración de materiales de ayuda para el docente, en el<br>período del 1 de febrero de 2023 a del 03 de agosto del 2023 con un total de 480 horas. |
| TUDANA Guardar  Nota: Descargue aquí la Documentación a llenar de Servicio Social                                                                                                    | LA PLATAFORMA DE SITEC E<br>INFORMAR                                                                            |                                                                                                    |
| ¿Problemas con tus archivos PDF?, clic aquí                                                                                                    |                                                                                                    | S.E.E.<br>BIOLINERS ULIO CESSIVALINGUÍA<br>VIDENE<br>LI ALTORU<br>VIDENE<br>CONTRECTOR DE LA ESCUELA<br>VIDENE<br>VIDENE<br>NAMAR LE                                                                                                    |
| SUBIR CARTA TERMINACION<br>Archivo enviado<br>Seleccionar archivo Ningún archivo seleccionado                                                                                                    |                                                                                                    |                                                                                                    |

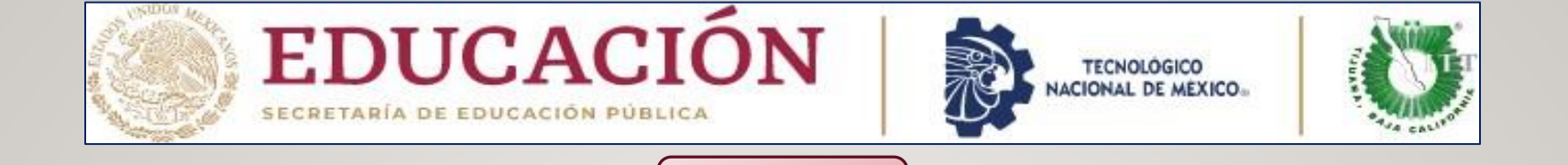

**ETAPA II** 

## 11-CARGAR REPORTE FINAL O MEMORIA DEL SERVICIO SOCIAL

En cuanto usted haya cargado su carta de terminación ahora podrá cargar su reporte final o memoria (recuerde que es un resumen de toda su actividad realizada de su Servicio Social deberá elaborarlo como lo indica la Guía de la Memoria para esto usted tendrá que descárgala directamente de la pagina del Servicio Social ) con firma y sello en portada

| Instituto Tecnológico de Tijuana Gazada Del Revenigos SM, Pracosamento Senas Agano, Tgana, Bajo Centena, C.P. 22414 Servicio Social Nomes Cenes Cenes | SUBIR REPORTE FINAL<br>Archivo enviado<br>Seleccionar archivo Ningún archivo seleccionado                | EDUCACIÓN     EN una calibre de Servicio Social*                                                                                                    | EDUCACIÓN     Extractión     Autoritation     Autoritation     Autori      |
|----------------------------------------------------------------------------------------------------|----------------------------------------------------------------------------------------------------|----------------------------------------------------------------------------------------------------|----------------------------------------------------------------------------------------------------|
|                                                                                                    | CARGAR REPORTE FINAL O MEMORIA EN<br>PDF A SU EXPEDIENTE DIGITAL EN LA<br>PLATAFORMA DE SITEC E INFORMAR | Aperitary Pracma<br>Inc. Cantralu<br>Termina<br>Unidad flacenphara<br>Logar choods or realized of services social<br>Formats y Selector por to Expendence | A distributes y/o larger metalization     Explore any any membration and wine der etites.     Baryour synaptic control and wine der etites.     BERUETABONE     Controllation of personnal y performance features for eardbates.     In any etime reservation of derivative for eardbates.     In any etime reservative of derivative for eardbates.     In any etime reservative of the personnal works feature fractions in technologies.     In any etime reservative of the personnal works feature fractions in technologies.     In any etime reservative of the personnal works feature fractions in technologies.     In any etime reservative of the personnal works feature fractions in technologies.     In any etime reservative of the personnal works features fractions in technologies.     In any etime reservative of the personnal works features fractions in technologies.     In any etime reservative of the personnal works features fractions for the personnal work of the personnal works features.     In any etime reservative of the personnal work of the personnal works features.     In any etime reservative of the personnal works features.     In any etime reservative of the personnal work of the personnal work of the personnal works features.     In any etime reservative of the personnal work of the personnal work of the personnal wor      |
| ¿Problemas con tus archivos PDF?, clic aquí<br>Documentación                                                                                                    |                                                                                                    | 🖉 🕢 🖘                                                                                                    | Sate of the second second seco |
| SUBIR REPORTE FINAL<br>Archivo enviado<br>Seleccionar archivo I Ningún archivo seleccionado                                                                                                    |                                                                                                    |                                                                                                    |                                                                                                    |

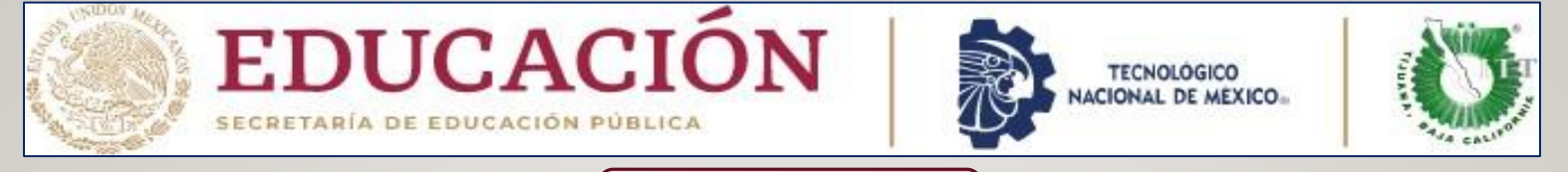

## ETAPA FINAL

#### EXPEDIENTE DIGITAL DEL SERVICIO SOCIAL COMPLETO EN LA PLATAFORMA DE SITEC

Una vez que tengamos toda la documentación requerida en su expediente digital de la Plataforma de Sitec se procederá a revisar y validar cada documento y si todo esta correcto se procederá a la liberación de su Servicio Social

| NÚMERO DE CONTROL          |                    |
|----------------------------|--------------------|
| APELLIDO PATERNO           |                    |
| APELLIDO MATERNO           |                    |
| NOMBRE                     |                    |
| CORREO ELECTRÓNICO         |                    |
| conneo erectinonico        |                    |
| (DOCIDIENTOS)              |                    |
| [DOCOMENTOS]               |                    |
| 1. PRESENTACION            |                    |
| 2. EXTERNO                 |                    |
| 3. INTERNO                 |                    |
| 4. ACTIVIDADES             |                    |
| 5. SOLICITOD               |                    |
| 7 KARDEX                   |                    |
| 8. RESPONSIVA              | EXPEDIENTE COMPLET |
| 9. FACULTATIVO             | PARA PROCEDER A    |
| 10. ACEPTACION             | VALIDAR            |
| 11. REPORTE01              |                    |
| 12. REPORTE02              |                    |
| 13. REPORTE03              |                    |
| 14 MEMORIA DE SERVICIO SOC | CIAL               |
| 14. MEMORIADE DERTIGIO DOT |                    |

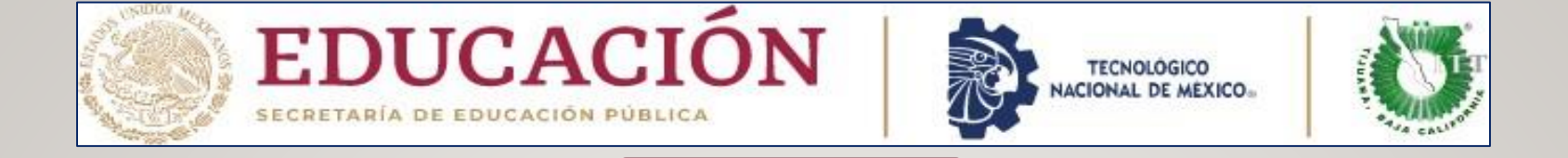

**ETAPA FINAL** 

## FINALIZACIÓN DE SU SERVICIO SOCIAL

Ahora que ya hemos revisado y validado toda su documentación sin problemas en su Expediente Digital de la Plataforma de Sitec usted podrá descargar su Constancia de Liberación del Servicio Social en la misma Plataforma de Sitec

|                              | Instituto Tecnológico de Tijuana<br>Calzada Del Tecnológico S/N, Fraccionamiento Tomas Aquino. Tijuana, Baja California. C.P. 22414<br>Servicio Social | Revision:     Revision:       Liberación de Servicio Social     Referencia ISO-9001:2015       Emisión:     Emisión:       Referencia ISO-9001:2015     Emisión:       Tijuana Baja Catifornial S/FEDRER0702024       No. de Oficion 12238/011/2020       No. de Oficion 12238/011/2020       Liberación de Servicio Social                                                                                                    |
|------------------------------|----------------------------------------------------------------------------------------------------|----------------------------------------------------------------------------------------------------|
| Sus datos son los siguientes |                                                                                                    | Por medio de la presente se hace constar que:<br>Según documentos que obran en los archivos de esta institución, el (la) C. AARON RIVERA MACDARI ARIADNA con<br>número de control: 18212665 de la carrera de ARQUITECTURA realizó su Servicio Social en<br>INSTITUTO TECNOLOGICO DE TUJUANA, desarrollando las siguientes actividades: ORGANIZACION DE<br>DOCUMENTACION DE ARCHIVO DOCUMENTAL, cubriendo total de 480 horas, durante el periodo comprendido del 22<br>DE AGOSTO DE 2022 al 28 DE FEBRERO DE 2023 con un nivel de desempeño EXCELENTE.                                                                                                    |
| Número de control:           |                                                                                                    | Este Servicio Social fue realizado de acuerdo con lo establecido en la Ley Reglamentaria del Artículo 5o. Constitucional<br>relativo al ejercicio de las Profesiones y los Reglamentos que rigen al Sistema Nacional de Educación Superior<br>Tecnológica.<br>Se extiende la presente para los fines legales que al interesado convengan, en la ciudad de Tijuana, B.C., a los 11 días<br>del mes de FEBRERO de 2024.                                                                                                    |
| Nombre:<br>Carrera:          | DE SU SERVICIO SOCIAL EN LA PLATAFORMA<br>DE SITEC E INFORMAR                                                                                          | ATENTAMENTE<br>Excelencia en Educación Tecnológica ©<br>Por una juventud integrada al desarrolio de México                                                                                                    |
| Correo electrónico:          | Actualiza correo                                                                                                    | MA. ARTEMIO LARA CHÁVEZ<br>JEDE DEL DEPARTAMENTO DE<br>GESTION<br>TECNOLÓGICA Y VINCULACIÓN                                                                                                    |
| Constancia de<br>liberación: | Descargar,                                                                                                    | Cas Exections and Automodulative ALOHape<br>Sale digital:<br>altern + gital:<br>altern + gital: |
| F. J. J. J.                  |                                                                                                    | Catazda del Tecnológico 12950 esquina Castillo de Chapultepec y calle Cuauhtemotzin,<br>Fracc. Tomás Aquino C.P.22414 Tijuana, Baja California. Tel. 01 (664) 6078400<br>dir. Ejuana Gtecnm.mxt<br>USSS 1000 Estimation (Eluana) (Eluana) (El                                                                                                    |

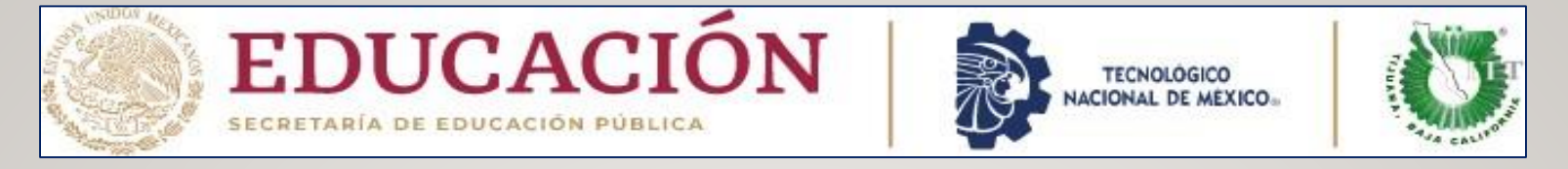

#### CONCLUSIÓN DEL SERVICIO SOCIAL

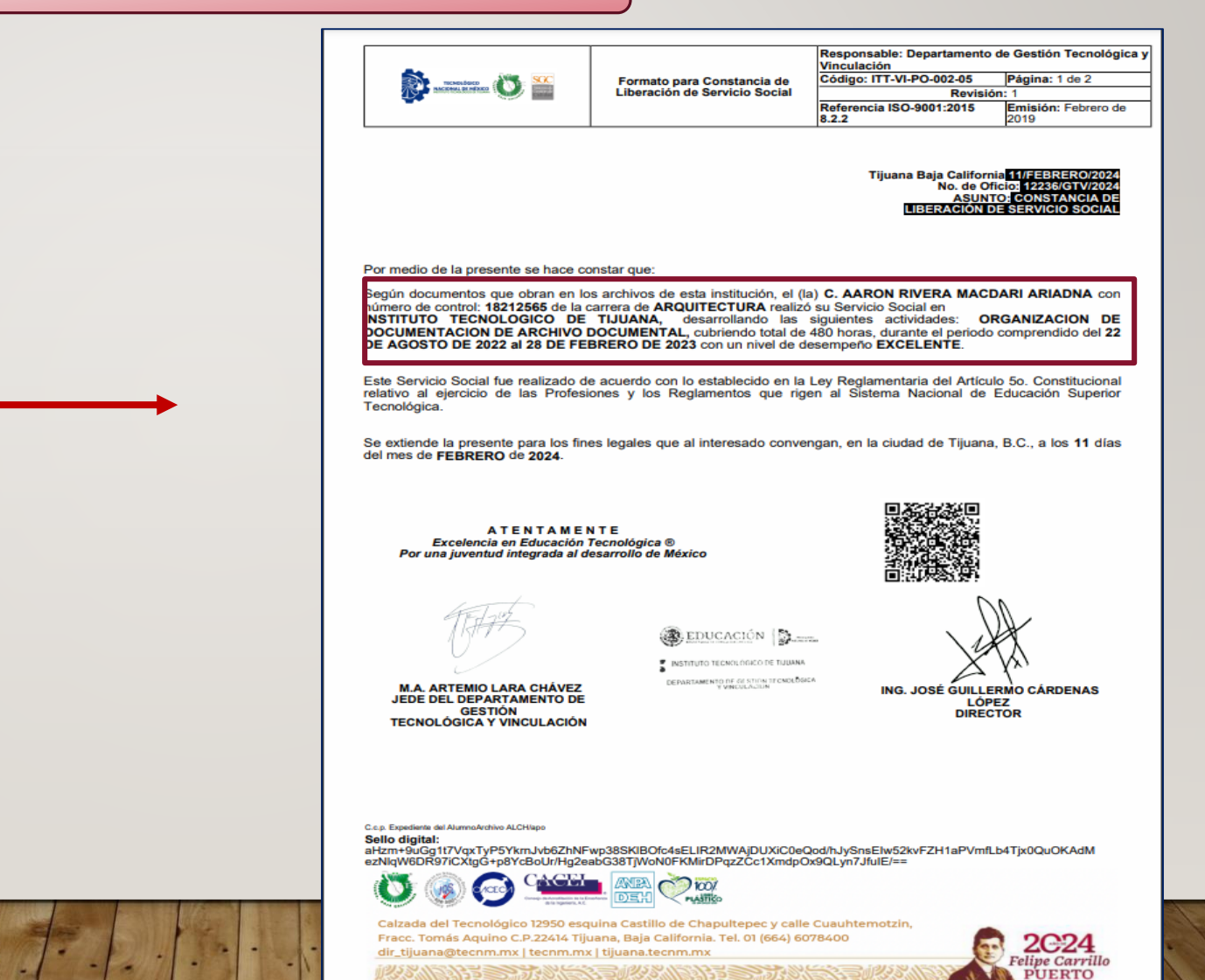

VERIFICAR que su constancia de Liberación del Servicio Social contenga todos sus datos correctos: **nombre completo, numero de control carrera**, dependencia, actividad realizada y fechas de inicio y terminación del Servicio Social, en dado caso que tenga error uno de estos datos favor de enviar correo para su corrección, y si todo esta bien descargará su Constancia de Liberación del Servicio Social en la misma Plataforma de Sitec para los fines que a usted le convenga

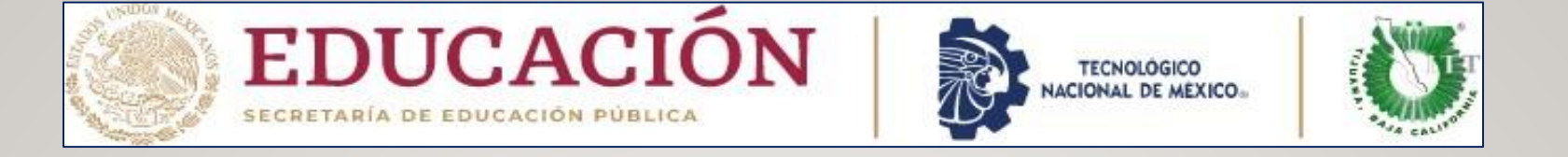

#### HORARIO DE ATENCIÓN DEL SERVICIO SOCIAL DE LAS CARRERAS DE LA UNIDAD TOMAS AQUINO Y OTAY

| Responsables de Oficina del Servicio<br>Social | Unidad          | Horario     | Contacto                | Correo                               |
|------------------------------------------------|-----------------|-------------|-------------------------|--------------------------------------|
| Ing. Nayeli Fernández González                 | Tomas<br>Aquino | 10:00-17:00 | Tel 6078400 EXT<br>I 23 | serviciosocial@tectijuana.edu.mx     |
| T.S. Lucrecia Cano Montalvo                    | Otay            | 07:00-14:00 | Tel 6078400 EXT<br>204  | serviciosocialotay@tectijuana.edu.mx |